## Инструкция по настройке загрузки из ЕИС в РМИС (АЦК-Госзаказ) документов о приемке в электронной форме

## 1. Настройки «АЦК-Госзаказ»

Необходимо зайти в личный кабинет ЕИС под пользователем администратором и выбрать раздел Редактировать - Редактировать данные пользователя:

| Единая информационная сис                               | гема в сфере закупок                                                                   |                                                                                                    |                                               |                             |
|---------------------------------------------------------|----------------------------------------------------------------------------------------|----------------------------------------------------------------------------------------------------|-----------------------------------------------|-----------------------------|
| Портал закупо                                           | СК Круглосуточная служба подл<br>СК <b>4</b> 95 739-25-83                              | <sup>держки:</sup>   8 800 600-90-89 🔒 1                                                                                    | Гехническая подд                              | цержка 👻 🤒 Выйти            |
| УПРАВЛЕНИЕ ГОСУДАРСТВЕННЫХ ЗАКУПОК<br>ТЮМЕНСКОЙ ОБЛАСТИ | ИНН 7202203221 (Заказчик)<br>MSK+2 (UTC+5) Екатеринбург, ј<br>Челебинск, Уфа, Байконур | Пицо, уполномоченное руководителем на определени                                                                            | е лиц и действий,<br>и в БИС из ЭТ <u>П и</u> | Редактировать 💽             |
|                                                         |                                                                                        | осуществляемых такими лицами от имени организаци<br>специализированной ЭТП (Администратор организаци<br>Уполномоченное лицо | и) Редак                                      | тировать данные организации |
| Администрирование 👻 Закупки                             | 🕶 Реестры 👻 Отчеты 👻                                                                   | Дополнительно 👻                                                                                                    | Редакт                                        | порвать данные пользователя |
| Уважаемый(-ая)                                          |                                                                                        |                                                                                                    |                                               |                             |
| Вы успешно авторизовались в закрытой ча                 | сти Единой информационной системы в (                                                  | сфере закупок.                                                                                                    |                                               |                             |
| Для выполнения требуемых действий выбе                  | рите соответствующий пункт в строке ос                                                 | сновного меню Личного кабинета, располо                                                                                     | женной сверху.                                |                             |

В «регистрационных данных» выбрать «Выдача идентификатора участника электронного документооборота»:

| Регистрационные данные                                                                              |                                                                                                    |
|----------------------------------------------------------------------------------------------------|----------------------------------------------------------------------------------------------------|
| Сертификат пользователя*                                                                            | Oбзор                                                                                                    |
| Фамилия*                                                                                            |                                                                                                    |
| Имя*                                                                                                |                                                                                                    |
| Отчество                                                                                            |                                                                                                    |
| Должность*                                                                                          |                                                                                                    |
| Контактный телефон*                                                                                 | + 8 ( 3452 ) Номер телефона Доб. Доб.номер                                                                                                    |
| Адрес электронной почты*                                                                            |                                                                                                    |
| Полномочия пользователя*                                                                            | 🗌 Администратор организации                                                                                                    |
|                                                                                                    | 🗌 Лицо, уполномоченное на размещение информации и документов                                                                                                    |
|                                                                                                    | Плицо, имеющее право подписи документов от имени организации                                                                                                    |
|                                                                                                    | ☑ Лицо, уполномоченное руководителем на определение лиц и действий, осуществляемых такими лицами от имени организации в<br>ЕИС, на ЭТП и специализированной ЭТП (Администратор организации) |
|                                                                                                    | 🗹 Уполномоченное лицо                                                                                                    |
| Данные пользователя для альтернативной интеграци<br>Выдача идентификатора участника электронного до | и (по поотоколу HTTPS)<br>ументооборота                                                                                                    |
|                                                                                                    | Зарегистрирован 🛃 🧕                                                                                                    |
|                                                                                                    | Последнее изменение                                                                                                    |
| ХОтменить                                                                                           | Сохранить                                                                                                    |

#### Скопировать идентификатор

|                | документооборота                |
|----------------|---------------------------------|
| Идентификатор: | #777775514h70-0000.d3h17oc504aa |
| Срок действия: | 31.12.2022                      |

Укажите срок действия, и нажмите «Сохранить»

Если вы нажали «перевыпустить», то ключ в поле идентификатор изменится, нажмите «Сохранить» и скопируйте новый идентификатор

Далее необходимо перейти в «АЦК-Госзаказ, через инструмент «Сервис» → «Задать токен-ключ для электронного актирования», в поле Токен-ключ для электронного актирования вставить скопированный идентификатор и нажать ОК:

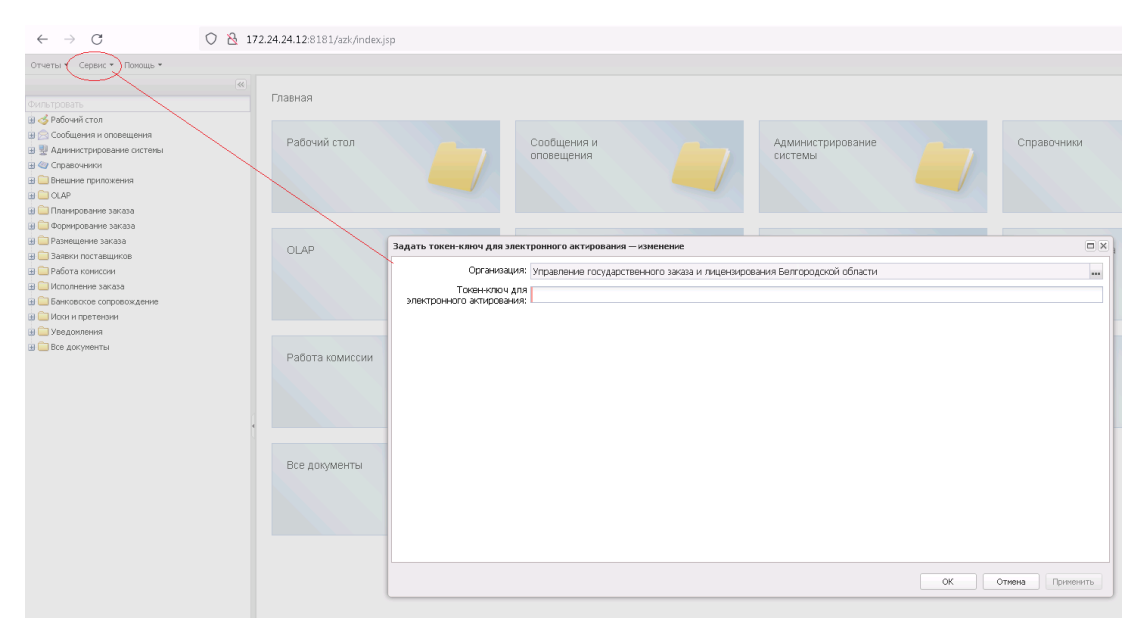

### 2. Последовательность действий пользователей в ЕИС

#### 2.1. Установка признака в ЕИС

Для того, чтобы по контракту регистрация поставки проходила посредством электронных актов, после выгрузки контракта из «АЦК-Госзаказ, подписания заказчиком, проставляется признак «Предусмотреть формирование документов о приемке в электронной форме». Контракты и порожденные документы будут отмечены в ЛК Заказчика значком @ :

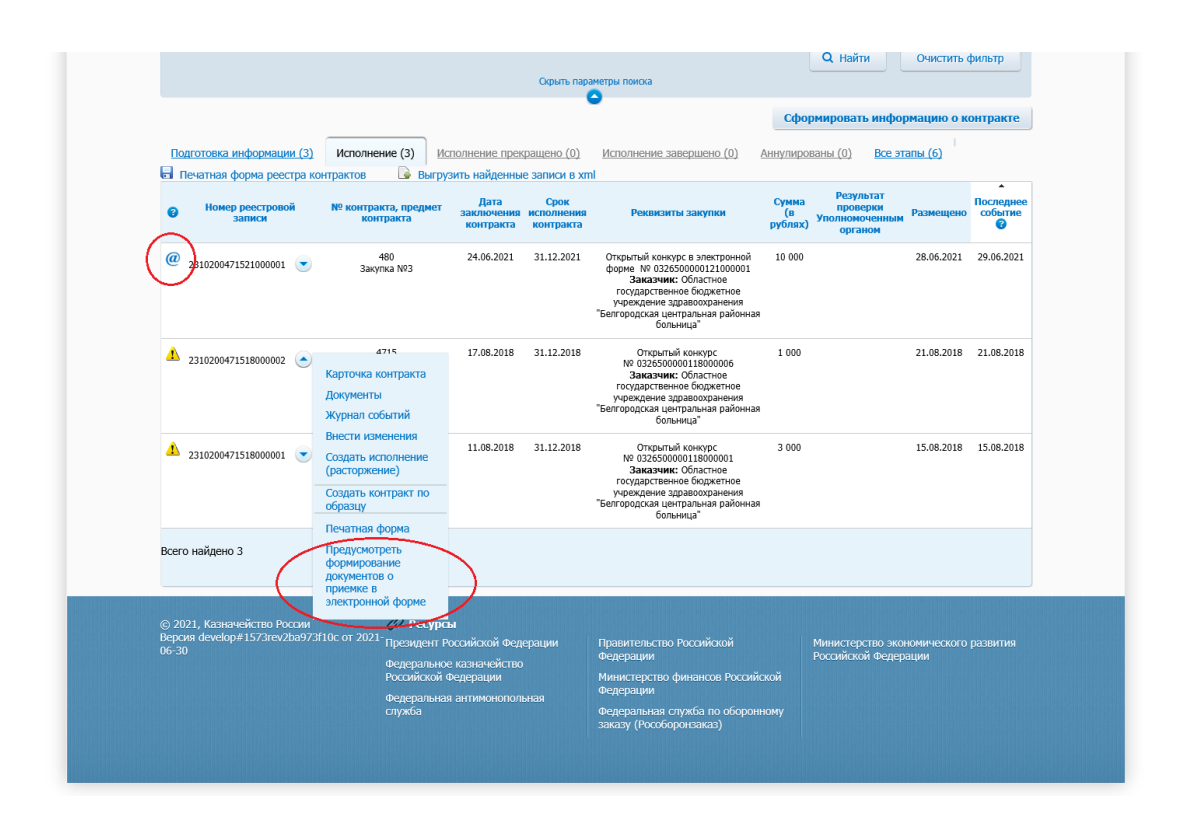

#### 2.2. Формирование электронного акта поставщиком

Контракты, отмеченные признаком электронного актирования, становятся доступны в ЛК Поставщика

| 💱 ЕИС 🛛 ≡                                                                                                    | Личный кабинет поставщика                                                                                                 |                                     |                               |                              |                                |                                                  | •              | 1 ©                | 솔 |
|----------------------------------------------------------------------------------------------------|----------------------------------------------------------------------------------------------------|-------------------------------------|-------------------------------|------------------------------|--------------------------------|--------------------------------------------------|----------------|--------------------|---|
| <ul> <li>Исполнение контракта</li> </ul>                                                                            |                                                                                                    |                                     |                               |                              |                                |                                                  |                |                    |   |
| Выгрузить сведения для внешни<br>— х информационных систем                                                          | Контракт № 480 от 24.06.2021                                                                                              |                                     |                               |                              |                                |                                                  | Фильтр         | Ŧ                  | : |
| Фильтр<br>■ № 2FK-3705<br>or 28.06.2021                                                                             | Реестровый номер Заказчик по государственному<br>контракта Областное государственное био<br>2310200471521000001 больница* | контракту<br>джетное учреждение здр | авоохранения "Белгор          | юдская центральная рай       | ИНН<br>заказчика<br>3102004715 | Цена государственно<br>контракта<br>10 000,00 р. | ro C1<br>Ve    | гатус<br>сполнение | 1 |
| or 24.06.2021<br>№ 2FK-3619.2 2<br>HoBockfökpck<br>or 7.2.06.2021                                                   | Реквизиты<br>документа                                                                                                    | Сумма документа                     | Дата направления<br>заказчику | Дата получения<br>заказчиком | Дата подписания<br>заказчиком  | с                                                | татус документ | 8                  |   |
| № ZFK-3619 <b>1</b><br>Новосибирск                                                                                  | У Этап 1 с 28.06.2021 до 31.12.2021                                                                                       |                                     |                               |                              |                                |                                                  |                | :                  |   |
| от 23.06.2021<br>№ 2FK-3270 3                                                                                       | Исправление № 1<br>от 29.06.2021                                                                                          | 350,00 p.                           | 29.06.2021<br>13:25:56 (MCK)  | 29.06.2021<br>15:34:19 (MCK) |                                | 0 🗗                                              | •              | :                  |   |
| <ul> <li>сдляя<br/>тими стирования)<br/>от 16.06.2021<br/>№ 2FK-3705<br/>Сдля<br/>тестирования)         </li> </ul> | Корректировочный<br>✓ документ<br>№ 480\5\1 от 29.06.2021                                                                 | 450,00 p.                           | 29.06.2021<br>10:53:05 (MCK)  | 29.06.2021<br>13:02:28 (MCK) | 29.06.2021<br>16:22:13 (MCK)   | 0 🗗                                              | •              | :                  |   |
| от 15.06.2021                                                                                                    | Документ о приемке<br>№ 480/5ск от 29.06.2021                                                                             | 750,00 p.                           | 29.06.2021<br>10:15:51 (MCK)  | 29.06.2021<br>12:24:28 (MCK) | 29.06.2021<br>14:49:53 (MCK)   | 0 🛱                                              | 0              | :                  |   |
| Б/н<br>от 10.06.2021                                                                                                | Документ о приемке<br>№ 480/5ск от 29.06.2021                                                                             | 750,00 p.                           | 29.06.2021<br>10:15:51 (MCK)  | 29.06.2021<br>12:24:28 (MCK) | 29.06.2021<br>14:49:53 (MCK)   | e 🗗                                              | 0              | :                  |   |
| E KT2 LIOKP<br>CT 00.05 2021                                                                                        | Документ о приемке<br>№ 480\3 от 28.06.2021                                                                               | 250,00 p.                           | 28.06.2021<br>11:36:35 (MCK)  | 28.06.2021<br>13:43:28 (MCK) | 29.06.2021<br>10:34:50 (MCK)   | <ul><li>②</li><li>母</li></ul>                    | ٠              | :                  |   |
| N <sup>2</sup> ZFK-3619 2 ∨                                                                                         | Документ о приемке<br>№ 480\2 от 28.06.2021                                                                               | 750,00 p.                           | 28.06.2021<br>11:31:38 (MCK)  | 28.06.2021<br>13:39:28 (MCK) | 28.06.2021<br>15:56:40 (MCK)   | 0 🗗                                              | •              | :                  |   |
| 1 - 10 из 125 < 📏                                                                                                   | Документ о приемке                                                                                                    | 250,00 p.                           | 28.06.2021                    | 28.06.2021                   | 29.06.2021                     | 0                                                | •              | :                  |   |

Поставщик выбирает контракт, формирует Документ о приемке, после чего направляет его заказчику на подписание

| = | Личный кабинет поставщика                                                                                              |                               |                               |                              |                                    |                                                            | ۲                            | Q2 (                    | 9 | ≜ |
|---|----------------------------------------------------------------------------------------------------|-------------------------------|-------------------------------|------------------------------|------------------------------------|------------------------------------------------------------|------------------------------|-------------------------|---|---|
|   |                                                                                                    |                               |                               |                              |                                    |                                                            |                              |                         |   | ^ |
|   | Контракт № 480 от 24.06.2021                                                                                           |                               |                               |                              |                                    |                                                            | Фильтр                       |                         | F |   |
|   | Реестровый номер контракта Заказчик по государственному контр<br>2310200471521000001 Областное государственное бюджетн | акту<br>ое учреждение здравоо | хранения "Белгородская и      | центральная районная болі    | ИНН заказчика<br>ьница" 3102004715 | Цена государственного и<br>10 000,00 р.                    | контракта С<br>И             | Статус<br>Исполнение    | : |   |
|   | Реквизиты<br>документа                                                                                                 | Сумма документа               | Дата направления<br>заказчику | Дата получения<br>заказчиком | Дата подписания<br>заказчиком      |                                                            | Статус документ              | ra                      |   |   |
|   | У Этап 1 с 28.06.2021 до 31.12.2021                                                                                    |                               |                               |                              |                                    |                                                            |                              |                         | : |   |
|   | Исправление № 1<br>от 29.06.2021                                                                                       | 350,00 p.                     | 29.06.2021<br>13:25:56 (MCK)  | 29.06.2021<br>15:34:19 (MCK) |                                    | <ul> <li>Создать докум</li> <li>Создать счет-ф</li> </ul>  | ент о приемке<br>актуру      |                         |   |   |
|   | Корректировочный<br>Документ<br>№ 480\5\1 от 29.06.2021                                                                | 450,00 p.                     | 29.06.2021<br>10:53:05 (MCK)  | 29.06.2021<br>13:02:28 (MCK) | 29.06.2021<br>16:22:13 (MCK)       | <ul> <li>Создать коррен</li> <li>Создать коррен</li> </ul> | стировочный ,<br>ктировочный | документ<br>счет-фактур | y |   |
|   | Документ о приемке<br>№ 480/5ск от 29.06.2021                                                                          | 750,00 p.                     | 29.06.2021<br>10:15:51 (MCK)  | 29.06.2021<br>12:24:28 (MCK) | 29.06.2021<br>14:49:53 (MCK)       | Э Загрузить доку                                           | мент из файла                | a                       | _ |   |
|   | Документ о приемке<br>№ 480/5ск от 29.06.2021                                                                          | 750,00 p.                     | 29.06.2021<br>10:15:51 (MCK)  | 29.06.2021<br>12:24:28 (MCK) | 29.06.2021<br>14:49:53 (MCK)       | 0 🗗                                                        | 0                            |                         | : |   |
|   | Документ о приемке<br>№ 480\3 от 28.06.2021                                                                            | 250,00 p.                     | 28.06.2021<br>11:36:35 (MCK)  | 28.06.2021<br>13:43:28 (MCK) | 29.06.2021<br>10:34:50 (MCK)       | 0 6                                                        | ٠                            |                         | : |   |
|   | Документ о приемке<br>№ 480\2 от 28.06.2021                                                                            | 750,00 p.                     | 28.06.2021<br>11:31:38 (MCK)  | 28.06.2021<br>13:39:28 (MCK) | 28.06.2021<br>15:56:40 (MCK)       | 0 6                                                        | ٠                            |                         | : |   |
|   | Документ о приемке<br>№ 480\1 от 28.06.2021                                                                            | 250,00 p.                     | 28.06.2021<br>11:16:39 (MCK)  | 28.06.2021<br>13:25:28 (MCK) | 29.06.2021<br>10:50:50 (MCK)       | Ø                                                          | •                            |                         | : | ~ |

После подписания УПД должностными лицами, уполномоченными на подписание данных документов со стороны поставщика, документ о приемке отражается в ЛК Заказчика (в реестре документов об исполнении контракта).

После получения УПД Заказчик осуществляет его проверку, в случае отсутствия расхождений – подписывает документ. Если Заказчик принимает ТРУ не в полном объеме, подписывает документ с частичной приемкой.

Подробная пошаговая инструкция, а также методические материалы и обучающие видеоролики по работе с электронными документами о приемке в личном кабинете ЕИС размещены на сайте ЕИС в разделе Документы → Материалы для работы В ЕИС → Электронное актирование в ЕИС:

| Официальный сайт Единой информационной системы в сфере закупск         | Мой регион: Не выбран - | ОО & Личный кабинет -                                                                 |
|------------------------------------------------------------------------|-------------------------|---------------------------------------------------------------------------------------|
| ЕИС ЗАКУПКИ                                                            | Техническая поддержка   | Часто задаваемые вопросы                                                              |
| 📙 Все разделы Закупки Контракты и договоры Планирование Каталог Д<br>— | окументы Новости        |                                                                                       |
| Электронное актирование в ЕИС                                          |                         | Руководства пользователей                                                             |
| Поиск по наименованию или содержанию документа                         | Q                       | Файлы для настройки рабочего<br>места                                                 |
| Искать точно, как в запросе                                            |                         | Презентационные материалы<br>Электронное обжалование<br>Электронное актирование в ЕИС |
| Материалы для работы в ЕИС → Электронное актирование в ЕИС             |                         |                                                                                       |
| 25 мая 2021 Руководство пользователя                                   |                         |                                                                                       |
| 25 мая 2021 Сторические материалы                                      |                         |                                                                                       |
| 25 мая 2021 Обучающие видеоролики                                      |                         |                                                                                       |
| 25 мая 2021 Статериалы вебинаров                                       |                         |                                                                                       |

## 3. Этапы создания и обработки электронного акта в «АЦК-

#### Госзаказ»

#### 3.1. Загрузка электронного акта в «АЦК-Госзаказ, формирование ЭД «Факт поставки»

В «АЦК-Госзаказ» с помощью задания планировщика происходит автоматическая загрузка электронных документов о приемке (фактов поставки) размещенных в ЕИС. Удобным инструментом позволяющим искать необходимые Факты поставки, а также другие документы, связанные с текущим документом является инструмент 🔊 Связи между документами:

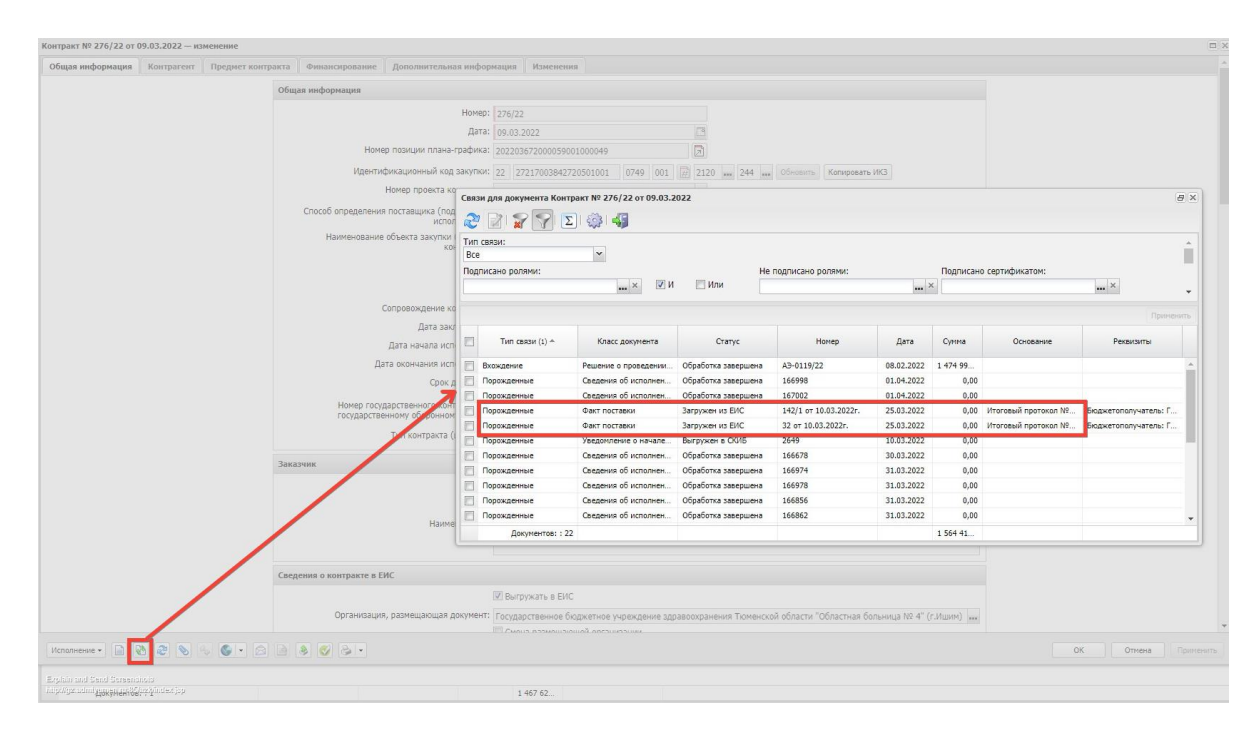

Если Заказчик принимает ТРУ не в полном объеме и подписывает документ с частичной приемкой, в систему «АЦК-Госзаказ» загружается ЭД «Факт поставки», с признаком «Загружен из ЕИС» и «Подписано с частичной приемкой»

| Факты поставки № 480/5ск от 29.06.2021 — изменение |                                                                                                    |               |          |        |         | × |
|----------------------------------------------------|----------------------------------------------------------------------------------------------------|---------------|----------|--------|---------|---|
| Номер                                              | 480/5ck                                                                                                    |               |          |        | •       | - |
| Дата                                               | 29.06.2021                                                                                                    |               |          |        |         |   |
| Заказчик                                           | Областное государственное бюджетное учреждение здравоохранения "Белгородская центральная районная бо                                                                                                    | ольница"      |          |        |         |   |
| Тип первичного документа                           | Счет-фактура и документ об отгрузке товаров (выполнении работ), передаче имущественных прав (документ о                                                                                                    | б оказании ус | слу 🚥 🗡  |        |         |   |
| Наименование документ.<br>поставки                 | Универсальный передаточный документ                                                                                                    |               |          |        |         |   |
| Тип факта поставки в СКИБ                          |                                                                                                    |               | *        |        |         |   |
| Срок оплаты                                        |                                                                                                    |               |          |        |         | E |
| Документ-основание                                 | 480, 10.06.2021                                                                                                    | Выбрать За    | аполнить |        |         |   |
| Общая информация Специфи                           | кация                                                                                                    |               |          |        |         |   |
| Сумма оплачено                                     | 0,00                                                                                                    |               |          |        |         |   |
| Дата приемки товаров                               | 29.06.2021 (2)                                                                                                    |               |          |        |         |   |
| Стоимость обязательств<br>рублях                   | 0,00                                                                                                    |               |          |        |         |   |
| Основание                                          |                                                                                                    | В справо      | очник    |        |         |   |
|                                                    | <ul> <li>Загружен из ВИС</li> <li>Подписано с частичной приемкой</li> <li>Выгружен в кончиториит цен</li> <li>Исполнение осущаствляется по предоставленной изрантии качества товаров, работ, услуг</li> </ul> |               |          |        |         |   |
| Платежно-расчетный документ                        |                                                                                                    |               |          |        |         |   |
| Дата аванса                                        | [3] Заполнить                                                                                                    |               |          |        |         |   |
| Номер аванса                                       |                                                                                                    |               |          |        |         |   |
|                                                    | ПАванс                                                                                                    |               |          |        |         |   |
| Тоставщик                                          |                                                                                                    |               |          |        |         | ÷ |
| Загружен из ЕИС 🔹 📄 🚷 🍣 📎 🗞 🌀 💌 🖂                  |                                                                                                    | 0             | ж        | Отмена | именить |   |

Если Заказчик принял ТРУ не в полном объеме и предоставил информацию о фактически принятых ТРУ, то Поставщик, в ЛК участника закупок, формирует и направляет Заказчику УКД

После получения УКД Заказчик осуществляет его проверку и подписание.

По результатам загрузки в «АЦК-Госзаказ» к ЭД «Факт поставки», сформированному на основании УПД, формируется порожденный ЭД «Факт поставки» на статусе «Загружен из ЕИС», родительский ЭД «Факт поставки» переходит на статус «Перерегистрирован»

| Were an                                        | POLI MURI TO: EXCENDE DORI DODOTORI. BOTO C. DA                              | $\sim$  |                                              |                                                                                                    |                                                                                  |
|------------------------------------------------|------------------------------------------------------------------------------|---------|----------------------------------------------|----------------------------------------------------------------------------------------------------|----------------------------------------------------------------------------------|
| Факты поставки Nº 32 от 01.07.2021 — изменение |                                                                              | Отчеты  | Факты поставки № 32 от 18.03.2021 — просмотр |                                                                                                    |                                                                                  |
| Номер                                          | 32                                                                           |         | Номера                                       | 32                                                                                                    |                                                                                  |
| Дата                                           | 01.07.2021                                                                   | ФИЛЬТ   | Дата                                         | 18.03.2021                                                                                                    |                                                                                  |
| Заказчик                                       | Областное государственное бюджетное учре                                     |         | Заказчико                                    | Областное государственное бюджетное учре                                                                                                    | еждение здравоокранения "Белгородская центральная районная больница" 🚥           |
| Тип первичного документа                       | Счет-фактура и документ об отгрузке товаров                                  | 日型/T    | Тип первичного документа:                    | Счет-фактура и документ об отгрузке товаро                                                                                                    | в (выполнении работ), передаче имущественных прав (документ об оказании услуг) 🚥 |
| Наименование документа<br>поставни             | Универсальный передаточный документ                                          |         | Наименование документа<br>постания           | Универсальный передаточный документ                                                                                                    |                                                                                  |
| Тип факта поставки в СКИБ                      |                                                                              | 9 🗖 ( 1 | Тип факта поставки в СКИБ                    |                                                                                                    |                                                                                  |
| Срок оплаты                                    |                                                                              | a 🗖 🖞   | Срок оплаты                                  |                                                                                                    |                                                                                  |
| Документ-основание                             | 32, 18.03.2021                                                               | KOHT    | Документ-основание:                          | 477, 11.03.2021                                                                                                    | Выбрать Заполнить                                                                |
| Общая информация Специфи                       | жация                                                                        | 001     | Общая информация Специфи                     | кация                                                                                                    |                                                                                  |
| Сумма оплачено:                                | 0,00                                                                         |         | Сумма оплачено:                              | 0,00                                                                                                    |                                                                                  |
| Дата приемки товаров                           | 18.03.2021                                                                   |         | Дата приемки товаров                         | 18.03.2021                                                                                                    |                                                                                  |
| Основание                                      | 2 2 2 2 2 2 2 2 2 2 2 2 2 2 2 2 2 2 2                                        |         | Стоимость обязательств в                     | 0,00                                                                                                    |                                                                                  |
|                                                | <ul> <li>Загружен из сис.</li> <li>Подписано с частичной приемкой</li> </ul> |         | OchobaHite                                   |                                                                                                    | ••• В справочник                                                                 |
| -                                              | Выгружен в мониторинг цен                                                    |         |                                              | Загружен из ЕИС                                                                                                    |                                                                                  |
|                                                | Пополнение осуществляется по предоставя                                      |         | L                                            | Подписано с частичной приемкой                                                                                                    |                                                                                  |
| Платежно-расчетным документ                    |                                                                              |         |                                              | Исполнение осуществляется по предостав                                                                                                    | пенной гарантии качества товаров, работ, услуг                                   |
| gata abarca                                    | · 3                                                                          |         | Платежно-расчетный документ                  |                                                                                                    |                                                                                  |
| Hump asanca                                    | - Anaur                                                                      |         | Дата аванса:                                 |                                                                                                    | Заполнить                                                                        |
|                                                |                                                                              |         | Номер аванса:                                |                                                                                                    |                                                                                  |
| Поставщик                                      |                                                                              |         |                                              | 🔄 Аванс                                                                                                    |                                                                                  |
| ⊗ Бюджетополучатель                            |                                                                              |         | ⊗ Поставщик                                  |                                                                                                    |                                                                                  |
| Загружен на ЕИС + 📄 💽 🍘 📎 🗞 🌍 + 🖂              | <b>3</b> .                                                                   |         | Перерегистрирован • 📄 🗞 😂 🗞 🌜 🗲 • С          | a & •                                                                                                    |                                                                                  |
|                                                | Сведения о контракте в Е                                                     |         | recytant them                                | OWV OF OTHER WAY SHOW                                                                                                    |                                                                                  |
|                                                |                                                                              |         | 100344001001                                 |                                                                                                    |                                                                                  |
|                                                |                                                                              |         |                                              | THE PROPERTY AND A DESCRIPTION OF A DESCRIPTION OF A DESC | 100000                                                                           |

Пример корректировки спецификации

| Normal Torum       Normal Mathematication       Normal Mathematication       Normatimatication       Normal Mathemati |           | л.2021 — изменение<br>ция свецирикация |              |                       |      |           |     |            |           |
|----------------------------------------------------------------------------------------------------|-----------|----------------------------------------|--------------|-----------------------|------|-----------|-----|------------|-----------|
| 1       30.001.000       Buarnmea.       0K 004-0014 (071.       Buarana.       X.       11564,67       0.0000         2       35.30.11.119       Segment ten.       0K 004-0014 (071.       Buarana.       X.       11566,67       0.0000         4                                                                                                    | HEP Homep | познции в оклд                         | Наниенование | Класонфикатор<br>ОКПД | ктру | Продукция | EA. | Цена       | Количеств |
| 2     3     35.30.11.119     34egines tem.     Or C034-2014 (0T     Or consel.     VC.     87.333,33     0.00000       *                                                                                                    | 1 1       | 36.00.11.000                           | Вода питьев  | OK 034-2014 (KIT      |      | Вода для  | УС  | 41 666,67  | 0.08000   |
| *                                                                                                    | 2 3       | 35.30.11.119                           | Энергия теп  | ОК 034-2014 (КП       |      | Отоплен   | УС  | 83 333,33  | 0.02000   |
| * 125 00,00 0.0000<br>© Xepartepectras<br>125 00,00 0.0000                                                                                                    |           |                                        |              |                       |      |           |     |            |           |
|                                                                                                    | •         | nace                                   |              | m                     | J    |           |     | 125 000,00 | 0,05000   |

# 3.2.Загрузка ЭД «Сведения об исполнении (расторжении) контракта» в «АЦК-Госзаказ»

При подписании Заказчиком УПД в ЛК Заказчика ЕИС автоматически формируются сведения об исполнении контракта, с включением данных подписанного УПД, которые направляются на размещение по результатам их подписания.

В «АЦК-Госзаказ» с помощью задания планировщика выполняется автоматическая загрузка с ЕИС размещенных на основании электронного акта сведений об исполнении контракта. По результатам загрузки в «АЦК-Госзаказ» формируется ЭД «Сведения об исполнении контракта».

Связь с фактом поставки можно увидеть на вкладке «Исполнение»

| Сведения об исполнении (прекраш     | <br>цении действи | ия) контракта №          | 2078 от 18.05.2021 -                                 | - изменение       |                   |                             |              |       |                     |
|-------------------------------------|-------------------|--------------------------|------------------------------------------------------|-------------------|-------------------|-----------------------------|--------------|-------|---------------------|
| Номер контракта:                    | 2CX-2             |                          |                                                      |                   |                   |                             |              |       | вик Заполнить       |
| Этап контракта:                     |                   |                          |                                                      |                   |                   |                             |              |       |                     |
| Номер исполнения в рамках<br>этапа: | 6                 |                          |                                                      |                   |                   |                             |              |       |                     |
| Состояние этапа:                    | В процесса        | е исполнения             |                                                      |                   |                   |                             |              |       |                     |
| Реестровый номер:                   | 150290368         | 6621000001               |                                                      |                   |                   |                             |              |       |                     |
| ИНН заказчика:                      | 591400191         | .2                       |                                                      |                   |                   |                             |              |       |                     |
| КПП заказчика:                      | 590401001         |                          |                                                      |                   |                   |                             |              |       |                     |
| Наименование заказчика:             | ПЕРМСКОЕ          | КРАЕВОЕ ГОСУД/           | АРСТВЕННОЕ УНИТАР                                    | НОЕ ПРЕДПРИЯТИВ   | : "ДИРЕКЦИЯ ПО У  | ПРАВЛЕНИЮ АКТИВАМИ ПЕРМСКО  | ого края"    |       |                     |
| Получатель:                         | Департаме         | нт здравоохранен         | ния и социальной заш                                 | иты населения Бел | городской област  | ги                          |              |       |                     |
| Примечание:                         |                   |                          |                                                      |                   |                   |                             |              |       |                     |
| Исполнение контракта Сведи          | ения о начися     | енной неустойке          | Дополнительная                                       | информация        |                   |                             |              |       |                     |
|                                     |                   |                          |                                                      |                   |                   |                             |              |       |                     |
|                                     | 2                 |                          |                                                      |                   |                   |                             |              |       |                     |
| Номер Номер докул                   | /мента            | Дата документа           | Дата<br>исполнения                                   | Оплачено          |                   | Наименовани                 | ие документа |       |                     |
| 1 ДОПдляДИС_КП14_П                  | Тряной            | 30.03.2021               |                                                      | 0,00              | Универсальный пер | едаточный документ          |              |       |                     |
|                                     | /                 | Сведение об ис           | полнении . Строка №                                  | 1 — просмотр      |                   |                             |              |       |                     |
|                                     |                   |                          | На основании:                                        | Документ о прием  | ке (данные из фак | стов поставки по Контракту) |              |       |                     |
|                                     |                   | $\left  \right\rangle$   | Номер документа:                                     | ДОПдляДИС_КП14    | Прямой            |                             |              |       |                     |
|                                     |                   |                          | Дата документа:                                      | 30.03.2021        |                   |                             |              |       |                     |
|                                     |                   |                          | Дата исполнения:                                     |                   |                   |                             |              |       |                     |
|                                     |                   | Даг                      | та приемки товаров:                                  |                   | <b>e</b>          | 0                           |              |       |                     |
|                                     |                   | Стои                     | мость обязательств:                                  | 10,20             |                   | 0                           |              |       |                     |
|                                     |                   |                          | Оплачено:                                            | 0,00              |                   |                             |              |       |                     |
|                                     |                   |                          | ндс:                                                 | 0,00              |                   |                             |              |       |                     |
| 🔲 Сформировать информацию           | о требовании      | Наиме                    | нование документа:                                   | Универсальный пе  | редаточный докум  | 18HT                        |              | ***   |                     |
| Информация о прекращении            | и обязательств    | Информаці                | ия о ненадлежащем                                    | Отсутствует       |                   |                             |              |       |                     |
| 🗏 Сведения об удержании ден         | нежных средс      | исполнении<br>контракта, | и или неисполнении<br>в том числе в части<br>оплаты: |                   |                   |                             |              |       |                     |
| Обработка завершена 🔻 📄 💽           | 2 8               |                          |                                                      |                   |                   |                             | За           | крыть | ОК Отнена Приченить |

Факт поставки на статусе «Загружен из ЕИС» необходимо перевести в статус «Обработка завершена» выполнив действие «Направить на контроль»

|                           | Homen: 1                                                                                          |                                                                       |                                                       |
|---------------------------|---------------------------------------------------------------------------------------------------|-----------------------------------------------------------------------|-------------------------------------------------------|
|                           | Paras an an anna                                                                                  |                                                                       |                                                       |
| -                         | дата. 02.02.2022                                                                                  |                                                                       |                                                       |
| 33                        | казчик: Департамент имуществ                                                                      | енных отношений Тюменской области                                     | ***                                                   |
| Тип первичного док        | умента: Счет-фактура и докуме                                                                     | нт об отгрузке товаров (выполнении работ), передаче                   | е имущественных прав (документ об оказании услуг) 🚥 🛛 |
| Наименование документа по | ставки: Универсальный переда                                                                      | точный документ                                                       |                                                       |
| Тип факта поставки в      | в СКИБ:                                                                                           |                                                                       | *                                                     |
| Документ-осн              | ование: 9/22, 26.01.2022                                                                          |                                                                       | Выбрать Заполнить                                     |
| Общая информация          | пецификация                                                                                       |                                                                       |                                                       |
| Сумма оп.                 | лачено: 0.00                                                                                      |                                                                       |                                                       |
| Дата приемки т            | 08ap08: 02.02.2022                                                                                | 0                                                                     |                                                       |
| Стоимость обязате         |                                                                                                   | ÷                                                                     |                                                       |
|                           | рублях: 0,00                                                                                      | <b>W</b>                                                              |                                                       |
| Осн                       | ование: Статья 93, ч.1, п.25, Фе                                                                  | дерального закона №44-ФЗ от 05.04.2013. Протокол г                    | подведения итогов № 01672000034210 🚥 В справочник     |
|                           | <ul> <li>Авансовая счет-факт</li> <li>Выгружен в монитора</li> <li>Исполнение осуществ</li> </ul> | ура<br>инг цен<br>вляется по предоставленной гарантии качества товаро | ов, работ, услуг                                      |
| — Платежно-расчетный док  | умент                                                                                             |                                                                       |                                                       |
| Дата                      | аванса:                                                                                           | 🖸 Заполнить                                                           |                                                       |
| Номер                     | аванса:                                                                                           |                                                                       |                                                       |
|                           | 🗐 Аванс                                                                                           |                                                                       |                                                       |
| Поставщик                 |                                                                                                   |                                                                       |                                                       |
| ҈҈≶Бюджетополучатель      |                                                                                                   |                                                                       |                                                       |
| ен из ЕИС 🗸 📄 🔂 🍣         | 📎 🐁 🌒 - 🙆 🐉 -                                                                                     |                                                                       | ОК Отмена П                                           |
| аправить на контроль      |                                                                                                   |                                                                       |                                                       |
|                           |                                                                                                   |                                                                       |                                                       |
| урнал обработки           |                                                                                                   |                                                                       |                                                       |